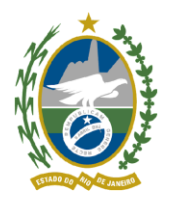

# Governo do Estado do Rio de Janeiro Secretaria de Estado do Ambiente e Sustentabilidade - SEAS Instituto Estadual do Ambiente - INEA Diretoria de Biodiversidade, Áreas Protegidas e Ecossistemas - DIRBAPE

## Como acessar o arquivo vetorial enviado pelo técnico da análise para retificar o CAR?

Para obter o arquivo vetorial do técnico da análise que poderá ser utilizado para retificar o CAR, siga os passos abaixo.

### a) Acesse a Central do Proprietário/Possuidor e clique na aba Central de Mensagens:

| • | Página Inicial              | Página Inicial                                                                                                    |
|---|-----------------------------|----------------------------------------------------------------------------------------------------|
|   | Central de 229<br>Mensagens |                                                                                                    |
| ₽ | Retificação                 | RJ- Bases de<br>arquivo .RET Baixar o<br>arquivo .RET Ficha do<br>Imóvel Recibo de<br>Inscrição                                |
| ¢ | Análise                     | <b>O O O O O</b>                                                                                                    |
| 1 | Gerenciar<br>Vínculos       | Inscrição Análise Atendimento da Análise Regulandade Ambiental Cota de Reserva Ambiental                                       |
|   |                             | Retificação do cadastro<br>Aguardando retificação do cadastro para atendimento da notificação<br>Atender »                     |
|   |                             | Conexão com Receptor do PRA<br>Não foi possível obter conexão com o Receptor do PRA neste momento. Tente novamente mais tarde. |
|   |                             |                                                                                                    |
|   |                             | Demonstrativo                                                                                                    |

b) Clique na mensagem que diz "Seu imóvel foi analisado", abaixo da

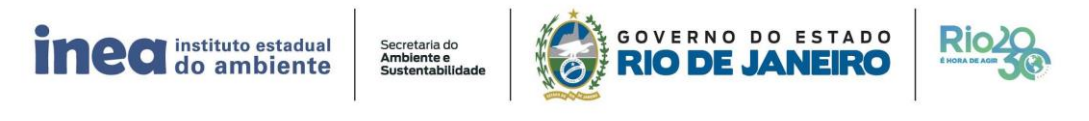

Avenida Venezuela, 110 – Praça Mauá – Rio de Janeiro – RJ – CEP: 20081-312 – Tel.: (21) 2332-5519 www.inea.rj.gov.br

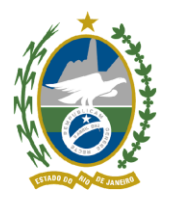

Governo do Estado do Rio de Janeiro Secretaria de Estado do Ambiente e Sustentabilidade - SEAS Instituto Estadual do Ambiente - INEA

Diretoria de Biodiversidade, Áreas Protegidas e Ecossistemas - DIRBAPE

#### 🔒 Página Inicial Central de Mensagens Central de 229 SÍTIO SANTA TEREZA lensage RJ-➡ Retificação Complementar dados do Proprietário/Possuidor C Análise 0 0 0 Θ G Regularidade Ambiental Cota de Reserva Ambiental Inscrição Análise Atendimento da Análise Gerenciar Vínculos Mensagens Data Hora Assunto 20/08/2018 15:00:38 Notificação: RJ-20/08/2018 15:00:34 Seu imóvel foi analisado $\sim$ 19/02/2018 09:08:33 Seu cadastro está em análise pela equipe técnica Seu cadastro está em análise pela equipe técnica 19/02/2018 07:49:20 $\sim$ $\sim$ 19/02/2018 05:44:41 Seu cadastro está em análise pela equipe técnica 19/02/2018 04:51:48 Seu cadastro está em análise pela equipe técnica

#### mensagem da notificação.

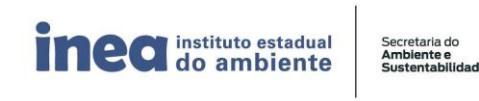

GOVERNO DO ESTADO RIO DE JANEIRO

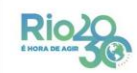

Avenida Venezuela, 110 – Praça Mauá – Rio de Janeiro – RJ – CEP: 20081-312 – Tel.: (21) 2332-5519 www.inea.rj.gov.br

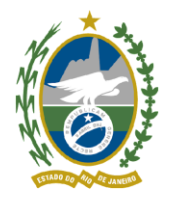

Governo do Estado do Rio de Janeiro Secretaria de Estado do Ambiente e Sustentabilidade - SEAS Instituto Estadual do Ambiente - INEA Diretoria de Biodiversidade, Áreas Protegidas e Ecossistemas - DIRBAPE

c) Na janela da mensagem, você poderá baixar o Relatório de Análise Técnica, bem como os arquivos vetoriais enviados pelo técnico da análise, clicando sobre eles.

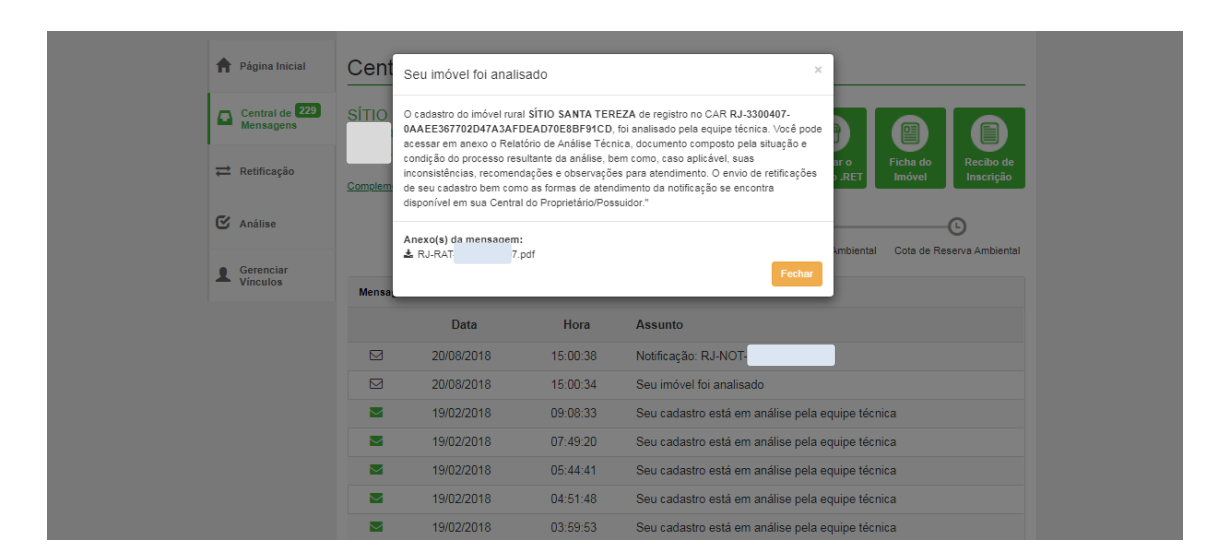

O arquivo enviado pelo técnico poderá ser utilizado para retificação do cadastro.

Para mais informações sobre o passo a passo para retificar, clique no link <u>http://www.inea.rj.gov.br/duvidas-frequentes-car/</u> e selecione a opção: "**Como retificar as informações cadastradas no CAR?**"

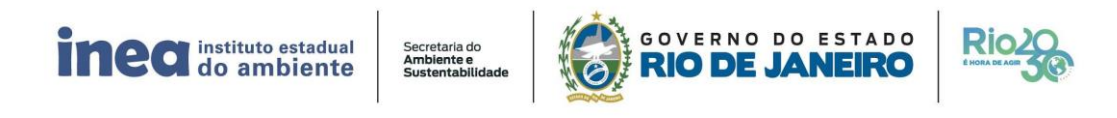

Avenida Venezuela, 110 – Praça Mauá – Rio de Janeiro – RJ – CEP: 20081-312 – Tel.: (21) 2332-5519 www.inea.rj.gov.br